Cet article a été mis à jour le 10/09/2024

## Intégrer dans Madoc du contenu de sites tiers

Madoc offre la possibilité de créer des Ressources (fichiers, pages...) et des Activités pédagogiques (quiz, devoir...) variées qui répondent à la majorité des besoins des enseignants.

×

La plupart de ces ressources et activités proposent un éditeur de texte, pour saisir des consignes, une introduction, du contenu, etc.

×

Cet éditeur de texte propose un mode HTML qui va vous permettre d'étendre encore les possibilités offertes par Madoc en intégrant des contenus externes variés : vidéo Youtube, etc. Pour cela, du code HTML est utilisé, et plus particulièrement la balise "iframe", qui permet d'inclure du contenu externe dans une page web. Le code est fourni sur le site à intégrer (si celui-ci le permet).

# Cas pratique : intégrer une vidéo Youtube dont vous êtes l'auteur, ou libre de droits

NB : il est important de respecter le droit d'auteur, lors de l'utilisation de matériel, même à des fins pédagogiques.

### 1. Récupérer le code HTML

- Aller sur la page Youtube de cette vidéo : https://www.youtube.com/watch?v=nafzyYQ0XKY&t=6s
- Sur la page de la vidéo, au-dessous du lecteur, cliquer sur **Partager**, **Intégrer** et copier le code commençant par "<iframe"

Note : De nombreux services sur Internet proposent un code similaire : WebTV de l'Université, Learning Apps, La Digitale, etc. Concernant les services extérieurs à l'Université, référez-vous à leur documentation pour découvrir comment procéder.

### 2. Intégrer le code embed dans l'éditeur de texte enrichi

- 1. Dans un cours Madoc, ajouter une ressource Zone texte et media (anciennement « Etiquette »), ou ouvrir la Page ou la ressource comportant un éditeur de texte
- 2. Dans l'éditeur de texte, cliquer sur l'icône HTML <>

- 3. Coller le code embed copié précédemment depuis Youtube en laissant toujours une ligne html avant le bas de page
- 4. Cliquer sur le bouton Enregistrer et afficher

Il est possible d'intégrer un élément grâce à son lien html dans l'éditeur de texte sans passer par le mode html, mais cela ne donne pas toujours de résultats satisfaisants (taille, affichage d'un lien à la place de la ressource...)

#### Retour à la FAQ Retour au guide de l'utilisateur Madoc

From: https://wiki.univ-nantes.fr/ - **Wiki** 

Permanent link: https://wiki.univ-nantes.fr/doku.php?id=madoc:guide:21-inserer\_du\_contenu\_des\_sites\_tiers&rev=173857875

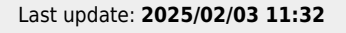

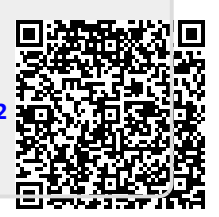